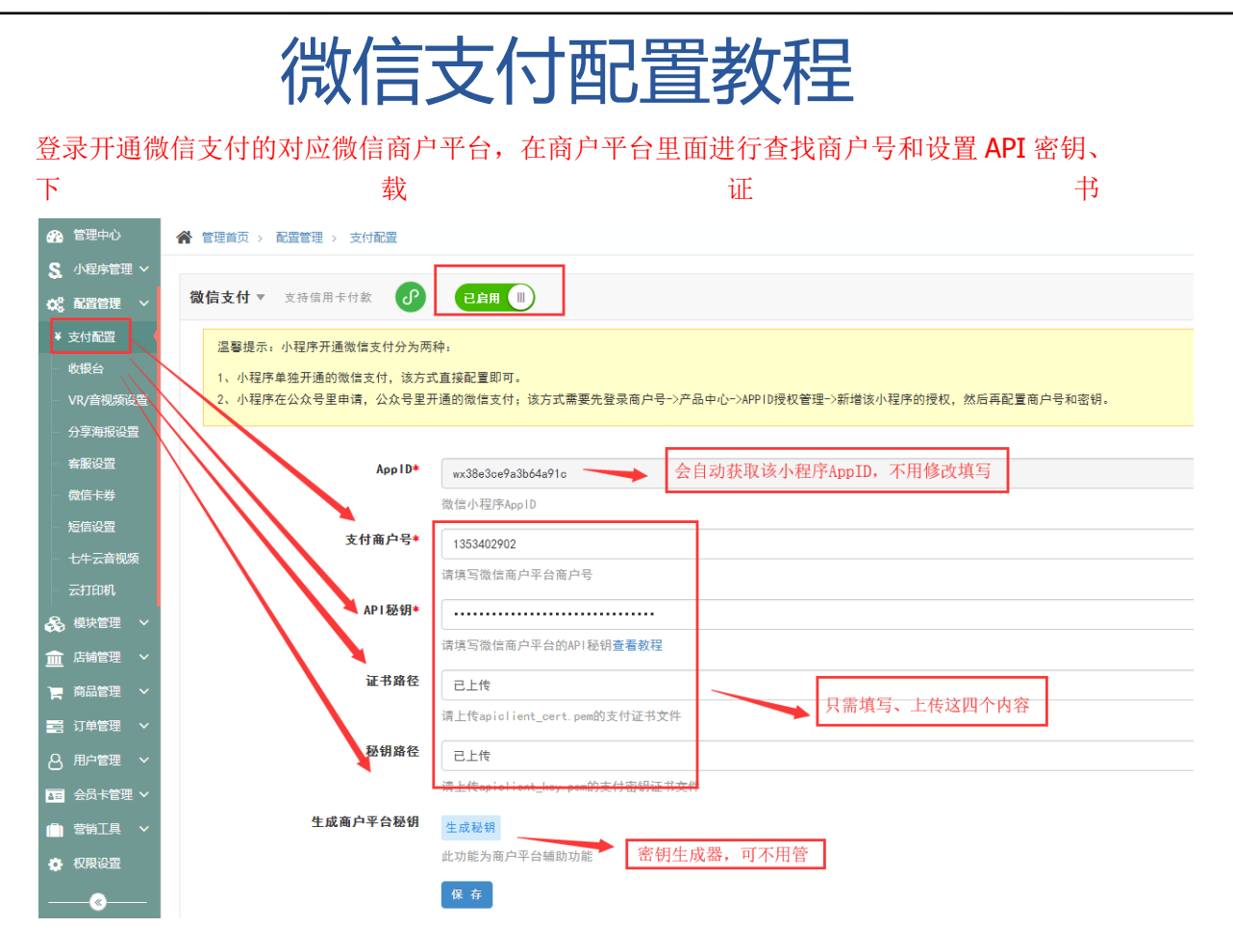

APPID 是固定的获取的该小程序的。主要配置支付商户号、API 秘钥这两处。证书路径、秘 钥路径是退款时需要用到的。

以下步骤查找上述基础的内容在哪个地方查找。

百度搜索"微信支付"或者通过网址 <u>https://pay.weixin.qq.com/index.php/core/home/login</u> 进入

一、支付商户号查找:

(注:登录商户号尽量使用 360 浏览器或者 IE 浏览器)

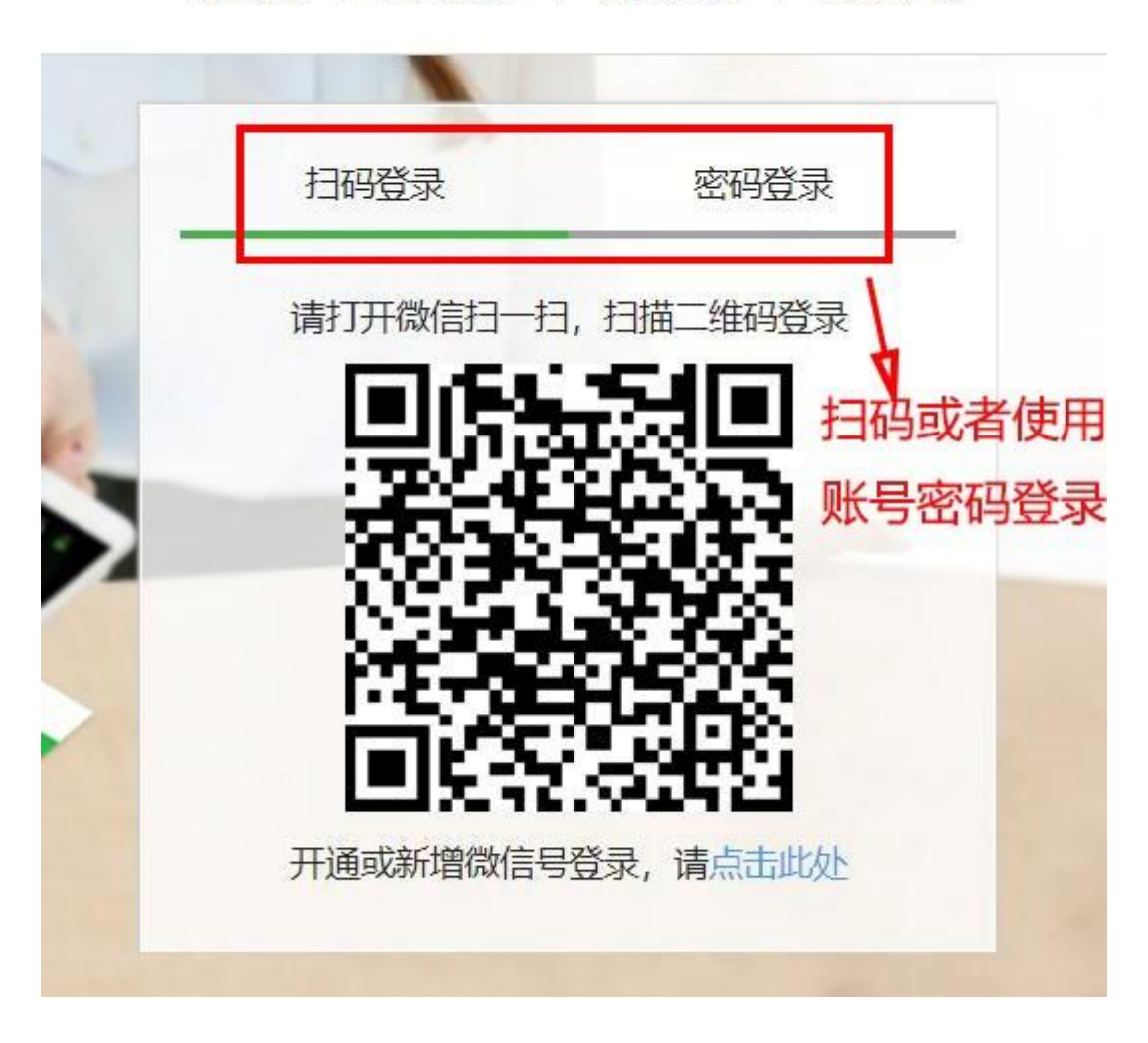

服务商 | 接入指引 | 开发文档 | 帮助中心 -

进入后在 账户中心---商户信息、可以看到微信支付商户号、把商户号记一下,填到后台。

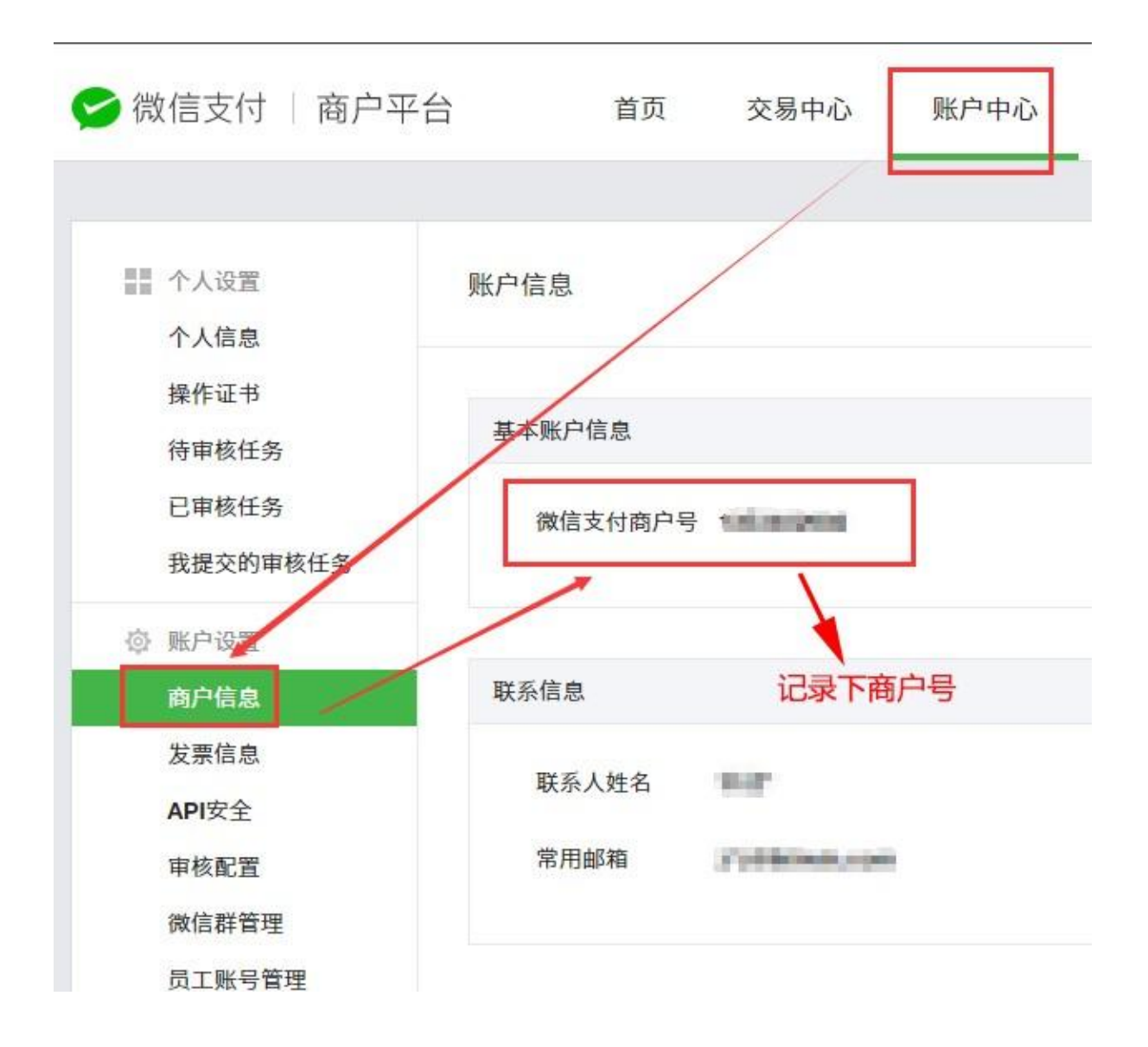

二、API 密钥: 随后点击下面的 API 安全、设置一下 API 秘钥, API 密钥必须是 32 位字母 或数字

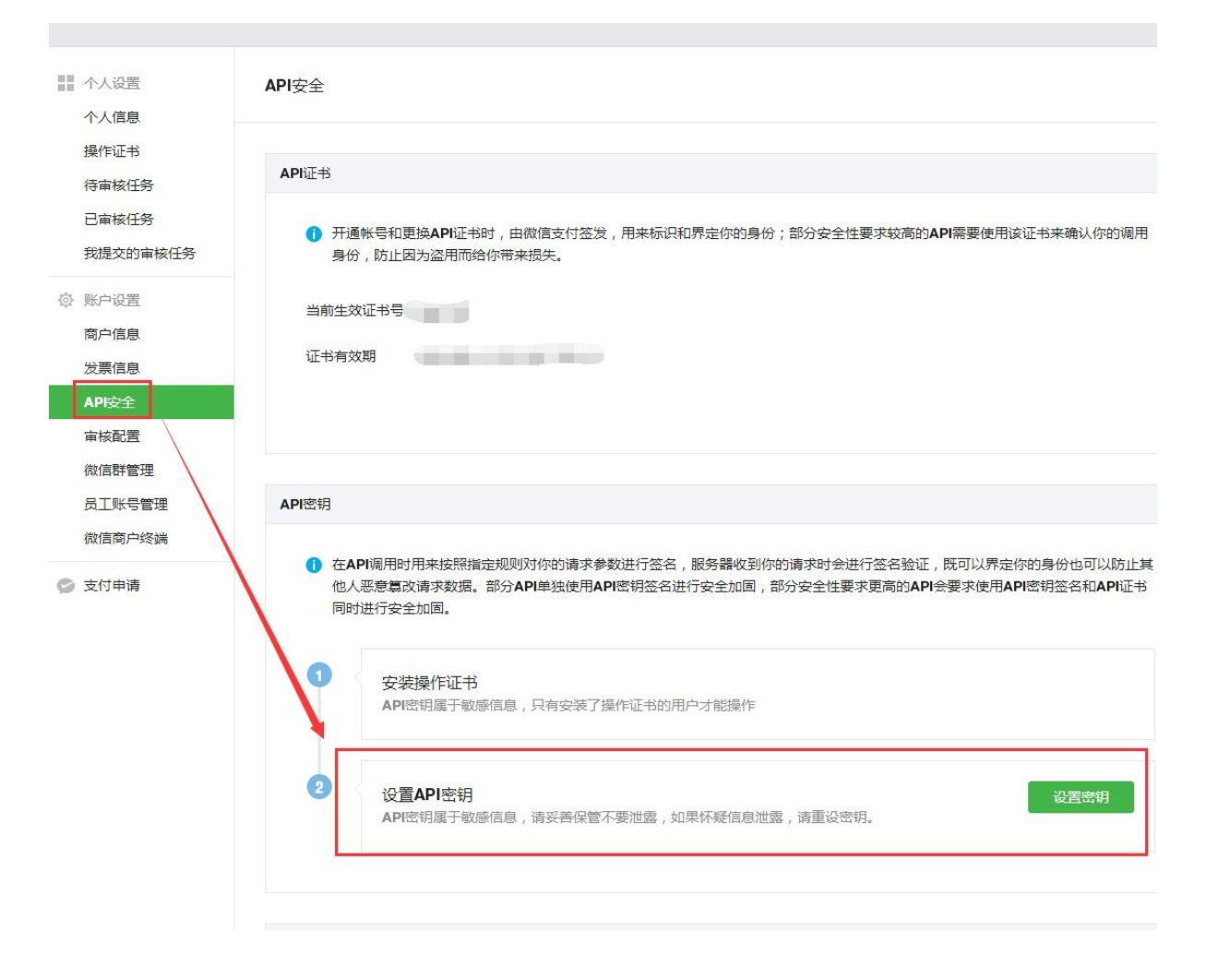

注: 该处设置下后把新设置的密钥填到制作后台。

三、证书路径、密钥路径: API 秘钥设置好了之后、点击下载 API 证书 (注: 该处证书上传用于退款。退款需要往商户号里充值钱。)

| AFIE<br>API安全<br>审核配置<br>微信群管理<br>员工账号管理<br>微信商户终端 |                                                                                                    |
|----------------------------------------------------|----------------------------------------------------------------------------------------------------|
| D 支付申请                                             | API安全                                                                                                    |
|                                                    | API证书               开通帐号和更换API证书时,由微信支付签发,用来标识和界定你的身份;部分安全性要求较高的API需要使用该证书来确认你的<br>调用身份,防止因为盗用而给你带来损失。       当前生效证书号 |

下载后是一个压缩包,然后解压、然后根据名称分别上传到证书路径、密钥路径。

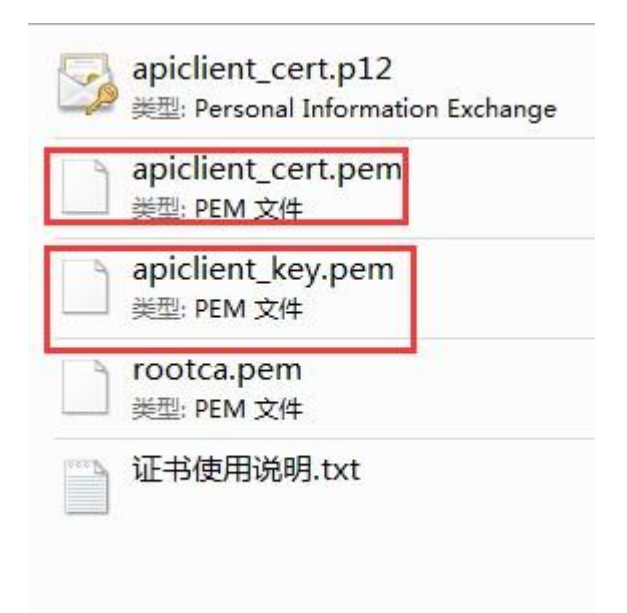

注: 如若以上配置完出现支付错误,则检查以下是否绑定以及开通。

一、小程序开通微信支付分为两种:

- (1) 小程序单独开通的微信支付, 该方式直接配置即可。
- (2)小程序在公众号里申请,公众号里开通的微信支付;该方式需要先登录商户号->产品 中心->APPID 授权管理->新增该小程序的授权。具体如下图:

| ( | 🗲 微信支付 🗌 商户平 | 台首页        | 交易中心         | 账户中心      | 营销中心   | 产品中心    | ]         |        |        |     |
|---|--------------|------------|--------------|-----------|--------|---------|-----------|--------|--------|-----|
|   |              |            |              |           |        |         |           |        |        |     |
|   | 产品大全<br>我的产品 | APPID绑定授权目 | 请            |           |        |         |           |        |        |     |
|   | 我授权的产品       | 在此可管理当前商户  | P号发起的APPID绑闭 | 定授权申请单据 · | 受权绑定指引 |         |           |        |        |     |
|   | 开发配置         |            |              |           |        |         |           |        |        |     |
|   | APPID授权管理    | 申请单状态      | 全部 👻         |           | */     | APPID类型 | 全部 🔻      |        |        |     |
|   |              |            | 查询           |           |        |         |           |        |        |     |
|   |              |            |              |           |        |         |           |        |        |     |
|   |              |            |              |           |        |         |           |        |        |     |
|   |              |            |              |           |        |         |           |        | KH MH  |     |
|   |              | 申请单编号      | 名称           |           | 类型 APP | ID      | 申请单状<br>参 | 最后操作时间 | 操<br>作 | হ   |
|   |              | 8          | 司            |           | 序 6    |         | 授权成功      | 8      | 查看     |     |
|   |              | 9          | 司            |           | 序 6    |         | 授权成功      | 9      | 直看     | 获取帮 |
|   |              |            |              |           |        |         |           |        |        | 助   |

授权后到微信小程序后台同意授权。如图:

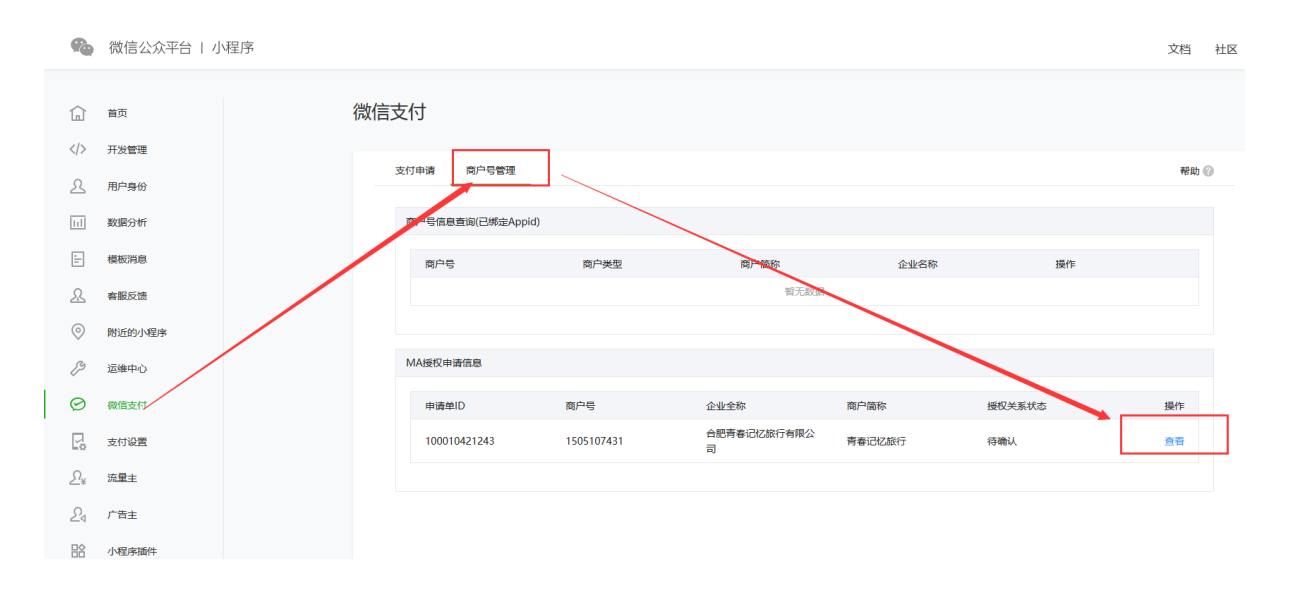

| 用户身份      |                |          |                 |             |                                 |      |        |   |
|-----------|----------------|----------|-----------------|-------------|---------------------------------|------|--------|---|
| 数据分析      | 商户号信息查询(已約     | 邦定Appid) |                 |             |                                 |      |        |   |
| 模板消息      | 商户号            |          | 商户类型            | 商户          | 節称                              | 企业名称 | 操作     |   |
| 客服反馈      |                |          |                 |             |                                 |      |        |   |
| 附近的小程序    |                |          |                 |             |                                 |      |        |   |
| 云维中心      | MA授权申请信息       |          |                 |             |                                 |      |        |   |
|           | 申请单ID          | abe      |                 |             | 300 t <sup>al</sup> s (0)t-t/in |      | 授权关系状态 | 拔 |
| 支付设置      | 基:<br>1000104; | 本信息      |                 |             |                                 | ×    | 待确认    |   |
| 流量主       |                | 商户号信息    |                 |             |                                 |      |        |   |
| 广告主       |                | 商户号      | 1505107431      | 企业全称        | 合肥青春记忆旅行有限<br>公司                |      |        |   |
| 小程序插件     |                |          |                 |             |                                 | - 1  |        |   |
| 2 <u></u> |                | APPID信息  |                 |             |                                 |      |        |   |
|           |                | APPID    | wx6a691e9a958d6 | b78 APPID类型 | 小程序                             |      |        |   |
|           |                | 认证主体     | 合肥青春记忆旅行有<br>公司 | 限授权函        |                                 |      |        |   |
|           |                | ✓ 我已阅读   | 《微信支付商户号与APP    | ID授权协议》,确   | 认与商户号建议授权绑定关系                   |      |        |   |
|           |                |          | -               |             |                                 |      |        |   |

## 确保上图申请单状态是授权成功。

100

二、查看商户号是否开通支付。如图:

| 武 产品大全                                | 产品大全                                                                                                    | 全部                          | 未开通 | 申请中 已开通                            |
|---------------------------------------|----------------------------------------------------------------------------------------------------|-----------------------------|-----|------------------------------------|
| →→→→→→→→→→→→→→→→→→→→→→→→→→→→→→→→→→→→→ | 增值功能                                                                                                    |                             |     |                                    |
| III APPID授权管理                         | 企业 微信 !未开通<br>企业内部支付及管理能力,如给员<br>工发红包、报销付款等                                                                                                    |                             |     |                                    |
|                                       | 支付产品                                                                                                    |                             |     |                                    |
|                                       | 公众号支付 !未开通<br>用户在公众号内发起支付 日前在公众号内发起支付 日前子() 日前子() 日前 | <mark>!</mark> 未开通<br>, 扫描商 |     | <b>刷卡支付</b><br>用户打开微信钱包属<br>扫码完成支付 |
|                                       | H5支付 !未开通<br>在微信客户端外的移动端网页使用<br>微信支付                                                                                                    |                             |     |                                    |
|                                       | 运营工具                                                                                                    |                             |     |                                    |
| ■<br>三、JSAPI 开通下                      |                                                                                                    |                             |     |                                    |

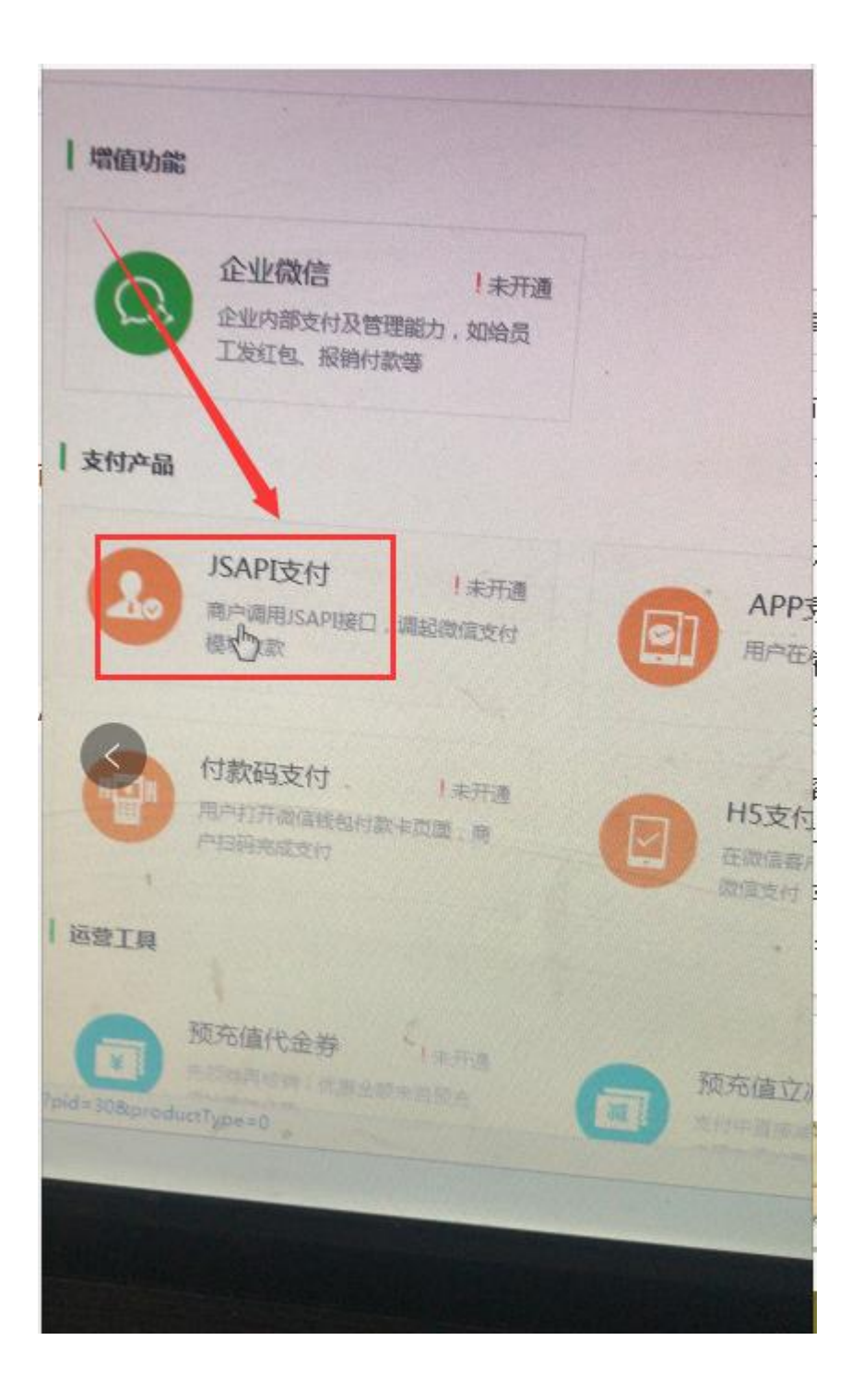